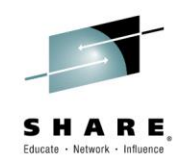

## NaviQuest – Testing ACS Hands-On Lab

Neal Bohling and Tom Reed, IBM

March 5, 2015 Session 17048

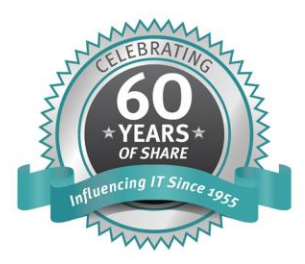

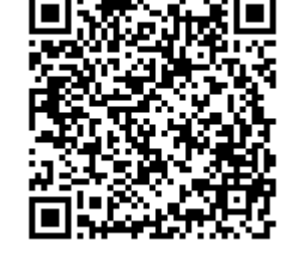

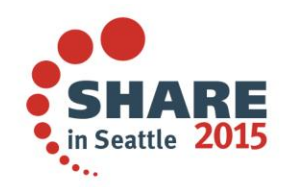

#SHAREorg

SHARE is an independent volunteer-run information technology association that provides education, professional networking and industry influence.

Permission is granted to SHARE Inc. to publish this presentation paper in the SHARE Inc. proceedings; IBM retains the right to distribute copies of this presentation to whomever it chooses.

© Copyright IBM Corp. 2015

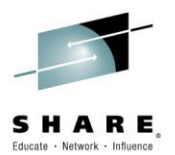

### Lab Agenda

- Log In
- Resources Overview
- Set up ISMF Profile
- Labs 1- 10

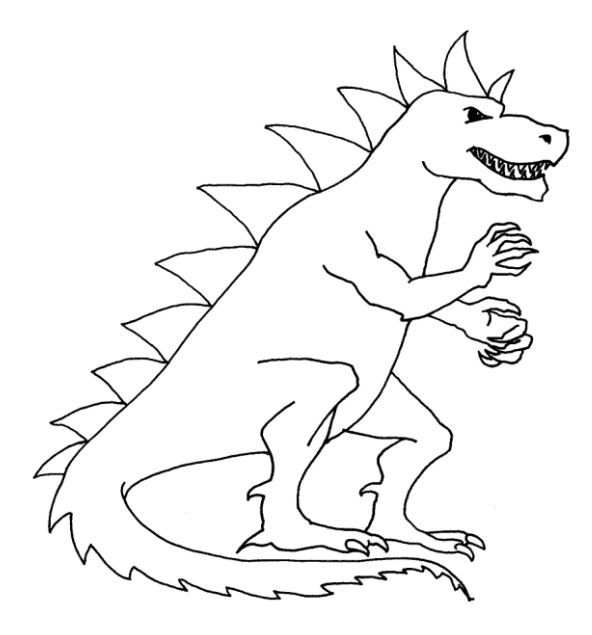

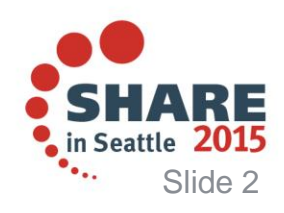

### Logging In

• Find SHARE LPAR icon on the Desktop  $\rightarrow$ 

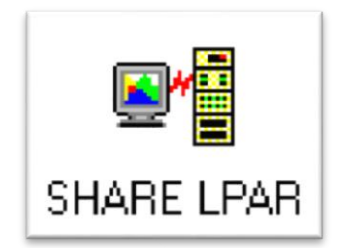

Slide 3

#### Enter **TSO** ----->

 Use ID SHARAxx -----> Each workstation will have it's own ID SHARA01 – SHARA20

 Use Command -----> ex 'share.clist(navqlab)'

| Enter Your Userid:<br>Password:<br>Application: TSO_<br>Application Required. No Installation |      |              |                              |
|-----------------------------------------------------------------------------------------------|------|--------------|------------------------------|
| Enter LOGON parameters below:                                                                 |      |              |                              |
| Userid                                                                                        | ===> | SHARA01      |                              |
| Password                                                                                      | ===> | _            |                              |
| Procedure                                                                                     | ===> | SHARE        |                              |
| Acct Nmbr                                                                                     | ===> | SHR          |                              |
| Size                                                                                          | ===> | 204800       |                              |
| Perform                                                                                       | ===> |              |                              |
| Command                                                                                       | ===> | ex 'share.cl | ist(navqlab)'                |
|                                                                                               |      |              | • SHARE<br>• in Seattle 2015 |

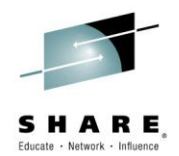

#### **Finding NaviQuest**

ISMF PRIMARY OPTION MENU - z/OS DFSMS V2 R1 Selection or Command ===> ISMF Profile Specify ISMF User Profile 0 1 Data Set Perform Functions Against Data Sets form Functions Against Volumes Volume 2 Management Class ecify Data Set Backup and Migration Criteria 3 Data Class pecify Data Set Allocation Parameters 4 Storage Class Specify Data Set Performance and Availability 5 Storage Group Specify Volume Names and Free Space Thresholds 6 Automatic Class Sel 7 Specify ACS Routines and Test Criteria

- Control Data Set \_ Specify System Names and Default Criteria
- 9 Aggregate Group
- 10 Library Management
- 11 Enhanced ACS Management Perform Enhanced Test/Configuration Management
- C Data Collection
- G Report Generation
- L List

8

- P Copy Pool
- R Removable Media Manager
- Specify Pool Storage Groups for CopiesPerform Functions Against Removable Media

- Perform Functions Against Saved ISMF Lists

Specify Data Set Recovery Parameters

- Process Data Collection Function

- Create Storage Management Reports

- Specify Library and Drive Configurations

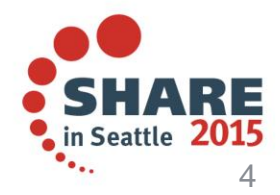

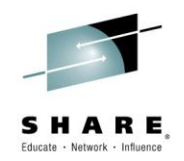

#### Resources

#### Publications

- DFSMS Storage Administration Reference Chapter 22
- DFSMS Using the Interactive Storage Management Facility
- Both Books are available online.
  See data set SHARAxx.S17048.DOCLINKS for web links
- Quick note on using PCOMM:
  - CTRL is execute (what we think of as ENTER)
  - ENTER is newline
  - F7/F8 for page up / page down

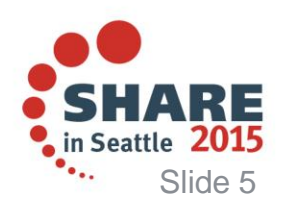

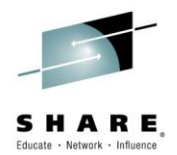

#### Lab Data Sets

#### • SHARAxx.S17048.ACS – edit / use these for the lab

- DCLAB data class
- SCLAB storage class
- MCLAB management class
- SGLAB storage group

#### • SHARAxx.S17048.ACSTSTS

Library to hold ACS Test Cases

#### • SHARAxx.S17048.SMS.SCDS

- Your own SCDS, make changes to this one

#### • SHARE.S17048.\*

- "User" and "Application" data used for ACS testing
- And a few more that we'll introduce along the way...

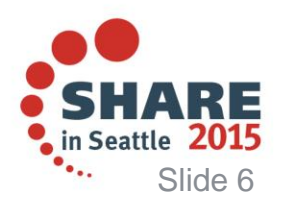

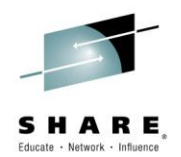

### **Our Lab SMS Configuration**

#### • VERY Simple SMS configuration

- Everything logically split to USER or APPLICATION groups
- Based on &DSN(3)

#### No DATACLAS or MGMTCLAS

#### Two STORCLAS

- APPDATA for applications
- USRDATA for user data

#### Two STORGRPs

- APPDATA for applications
- USRDATA for user data

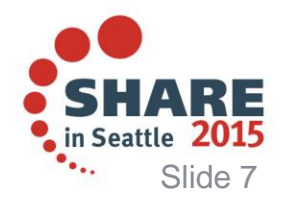

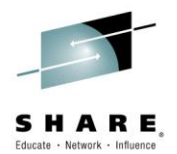

#### Lab Agenda

- Total of 10 Labs
- Work at your own pace
- Workbook contains two sections per lab (usually):
  - Instructions how to get the task done
  - Questions ask you about the results and verify success
- Don't hesitate to ask if you have questions!

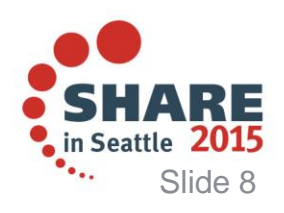

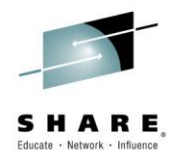

#### **Pre-Lab Setup**

- Set yourself up as a Storage Administrator
  - Enter **ISMF** (command ISMF from main menu)
  - Select 0 Profile Options
  - Select 0 User Mode Selections
  - Select Option 2 Storage Administrator
  - End/Exit (F3)
- Update your default JCL:
  - From Profile Options Menu (ISMF.0)
  - Select 2 "ISMF Job Statement"
  - Set 'Specify ISMF Job Statement Source' to 2
  - Modify the ISMF Job Statement Information to look like:
    //SHARAxxA JOB (ACCOUNT), 'NAME', NOTIFY=&SYSUID
    Where xx is your lab id
- Hit PF3 (END/EXIT) 3 times to return to main ISPF menu

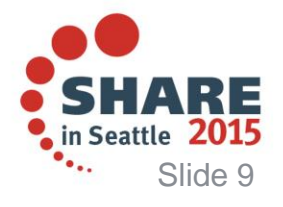

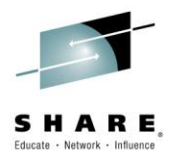

# Let's get started!

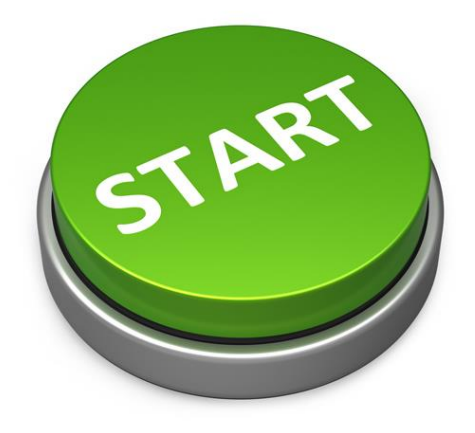

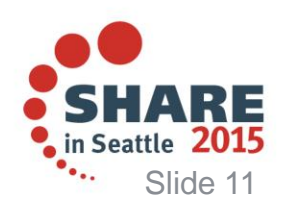

Complete your session evaluations online at www.SHARE.org/Seattle-Eval

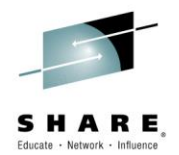

### Lab 1 - Generate ISMF Data Set List

- Enter ISMF List Panel
  - ISMF Option 1
  - Select '2' for Source
  - Enter 'SHARE.S17048.US\*R\*.\*\*' for DS Name
  - Specify '2' for 'Source of the New List' to indicate Catalog
  - Specify 'Y' for 'Acquire Data from Volume'
  - Hit Enter
- You should have 5 data sets listed
- On the command line, type SAVE USRDATA

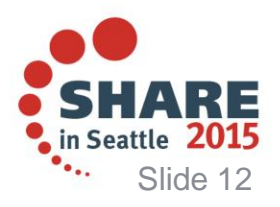

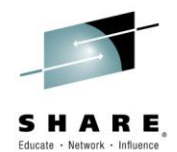

#### Lab 1 – Example DS Panel Options

Page 1 of 5 DATA SET SELECTION ENTRY PANEL Command ===> For a Data Set List, Select Source of Generated List . . 2 (1 or 2) 1 Generate from a Saved List Query Name To List Name . . Save or Retrieve 2 Generate a new list from criteria below Data Set Name . . . 'SHARE.S17048.US\*R\*.\*\*' Enter "/" to select option Generate Exclusive list Specify Source of the new list . . 2 (1 - VTOC, 2 - Catalog) 1 Generate list from VTOC Volume Serial Number . . . (fully or partially specified) Storage Group Name . . . . (fully specified) 2 Generate list from Catalog Catalog Name . . . Volume Serial Number . . . (fully or partially specified) Acquire Data from Volume . . . . . . Y (Y or N) Acquire Data if DFSMShsm Migrated . . N (Y or N)

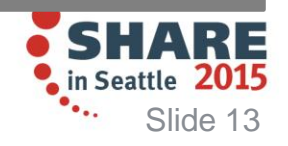

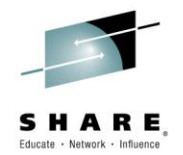

#### Lab 1 - Generate More Lists

- Repeat the search for an application group:
  - Search for 'SHARE.S17048.APP\*.\*\*'
  - Save list as APPS
- Repeat for a second application group:
  - 'SHARE.S17048.\*JOB\*.\*\*'
  - Save list as JOBS

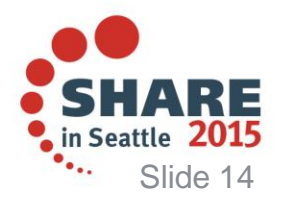

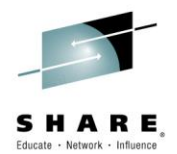

#### Lab 1 - Questions

- Use ISMF Option L to view your saved lists
- How many lists do you see? (should be 3)
- What are their names?

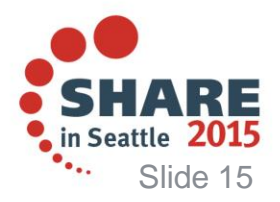

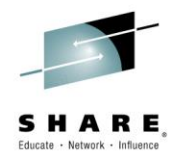

#### Lab 2 – Data Set Report

- Our first foray into the NaviQuest Panels
- Select ISMF Option 11 "Enhanced ACS Management"
- Select Option 5 "SMS Report Generation"
- Select Option 1 "Data Set Report from Saved ISMF List"
- Select the following options:
  - Saved ISMF List: USRDATA
  - Data Set to Hold Report: **S17048.REPORT1** (no '' required)
  - Replace Contents: Y
  - Everything else can remain default
- For the columns:
  - Data Set Name: 1
  - Alloc Space: 2
  - % Not Used: 3
  - Volume Serial: 4 (you'll have to scroll down to find it)

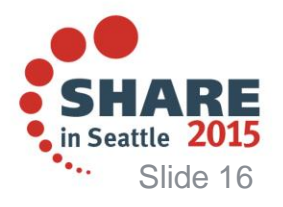

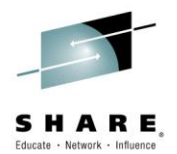

#### Lab 2 – Data Set Report - Questions

- How many data sets are in the List?
- Which data set uses the most space?
- What is the total allocated space?
  - (Scroll to the bottom to see the totals)

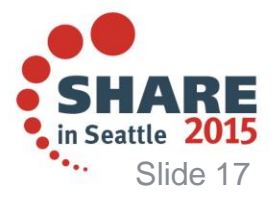

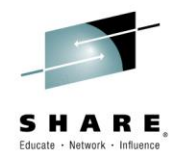

### Lab 3 – Run an ACS Test Case

- Run an ACS Test case!
- Use ISMF Option 7 "ACS Class Selection"
- Select Option **4** "Test" (the CDS Name field can be ignored)
- Select Option **3** "Test" and fill in:
  - ACS Test Library: S17048.ACSTSTS
  - ACS Test Member: ATEST1
- Fill in the panel fields:
  - CDS Name: S17048.SMS.SCDS
  - ACS Test Library: S15748.ACSTSTS
  - ACS Test Member: ATEST1
  - Listing Data Set: LISTING
  - DC, SC, MC, SG: Y

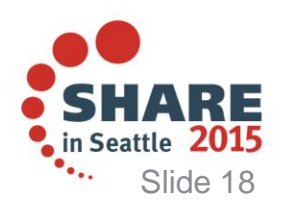

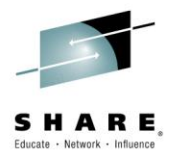

#### Lab 3 – Questions:

- What Data Class was assigned?
- What Storage Class was assigned?
- What Management Class was assigned?
- What Storage Group was assigned?
- What was the final ACS Testing Return Code?
  If non-zero, double-check your inputs and re-run

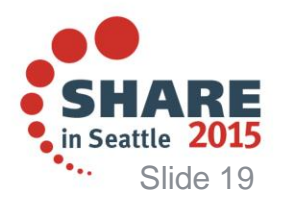

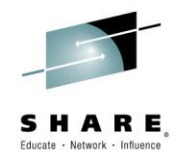

#### Lab 4 – Generate Test Cases

- Use the ISMF Lists to Generate ACS Test Cases
- ISMF Option 11 "Enhanced ACS Management"
- Option 1 "Test Case Generation"
- Option 1 "Saved ISMF List"
- Fill in:
  - Saved ISMF List: USRDATA
  - Member Name Prefix: USR
  - Test Case PDS: S17048.ACSTSTS
  - You can leave the rest blank
- Hit Enter/CTRL to build the test cases

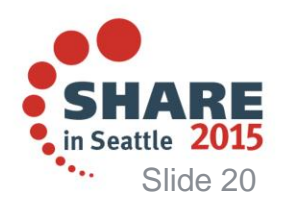

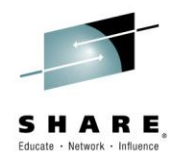

#### Lab 4 – Questions and Next Steps

- You should see members ATEST1 and USR1 USR5
- Use 'b' to browse one the members
- What does test member USR1 list as the DSN?
- What is the value for ACSENVIR listed in test USR4?
- Re-run the ACS Test Case Generation for:
  - Saved list APPS, using prefix APP
  - Saved list **JOBS**, using prefix **JOB**
- Verify that you now have 12 test cases

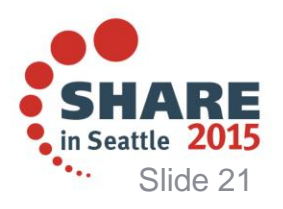

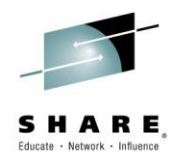

### Lab 5 – Generate ACS Testing Baseline

- This will run the tests you just created and save the results for later comparison
- Use ISMF Option 7 "Automatic Class Selection"
- Option 4 "Test"
- Option 3 "Test"
- Fill in:
  - CDS Name: S17048.SMS.SCDS
  - ACS Test Library: S17048.ACSTSTS
  - ACS Test Member: \*
  - Listing Data Set: S17048.BASELINE'
  - Select Y for DC, SC, MC, SG

#### • Hit ENTER/CTRL to run the test!

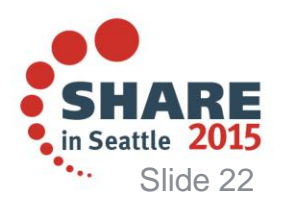

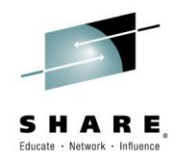

#### Lab 5 – Questions

- You'll now see the testing results for every test case in your test case library. Scroll through and answer:
- What Storage Class is set for test APP1?
- What Storage Group is set for test USR1?
- What Storage Class is set for test JOB1?
- Go back and look at your test case PDS... What DSN is used for JOB1?

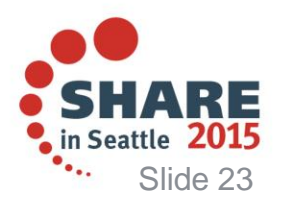

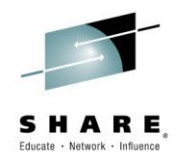

### Lab 6 – Make Changes to the ACS

- We're going to add two new application filters: **US**\* and **CA**\*
- We'll make use of the COPYFILT tool to do this!
- Open your ACS PDS in ISPF 3.4 'SHARAxx.S17048.ACS'
- Open the FILTLIST member for editing
- Change the line:
  - From: FILTLIST APPDATA INCLUDE(APP\*, JOB\*, BANK\*)
  - To: FILTLIST APPDATA INCLUDE(APP\*, JOB\*, BANK\*, US\*, CA\*)
- On the command line, enter: SAVE
- On the command line, enter: COPYFILT
- Fill in:
  - Member Containing FILTLISTs: FILTLIST
  - Data Class ACS Routine Name: DCLAB
  - Fill in the other 3 routine names: SCLAB, MCLAB, SGLAB
  - Change Log Entry: **Updated in Lab** (or whatever you like)

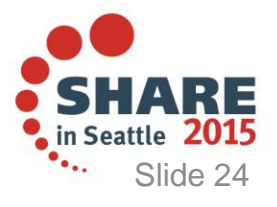

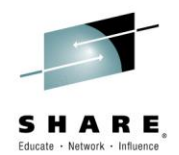

### Lab 6 – Translate and Verify

- Go back and browse ACS Member SCLAB. Do you see your comment line above the FILTLIST?
- Now we need to **TRANSLATE** the routines:
  - ISMF Option 7 "Automatic Class Selection"
  - Option 2 "Translate"
  - Fill in:
    - SCDS Name: S17048.SMS.SCDS
    - ACS Source Data Set: S17048.ACS
    - ACS Source Member: DCLAB
    - Listing Data Set: LISTING
  - Hit ENTER/CTRL and verify return code: RETURN CODE: 0000
- Repeat Above steps but use ACS Source Members:
  SCLAB, MCLAB, SGLAB, one at a time

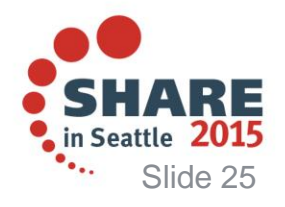

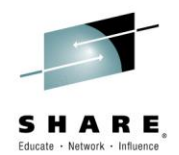

### Lab 7 – Run the ACS Tests Again

- Except this time, we'll do it with JCL in BATCH
- ISMF Option 11 "Enhanced ACS Management"
- Option 7 "Batch Testing/Configuration Management"
- Option 3 "Configuration Change Batch Sample"
- Scroll down and select "TEST ACS Routines"
- You'll now see JCL for this job. Make the following changes:
  - Verify JOBCARD uses your jobname: SHARAxxA
  - TABL2=SHARAxx.S17048.BATCHTBL
  - PROFILE PREFIX(SHARAxx)
  - DEL S17048.CHNGTST1
  - SCDS(S17048.SMS.SCDS)
  - TESTBED(**S17048.ACSTSTS**)
  - LISTNAME(**S17048.CHNGTST1**)
- Under TESTGEN EXEC
  - SYSUT1 DSN=SHARAxx.S17048.CHNGTST1
- (see next page for updated JCL)

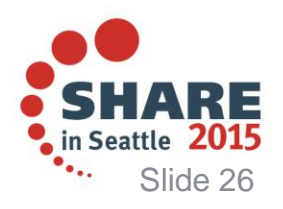

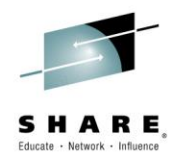

#### Lab 7 – Run ACS Tests Again

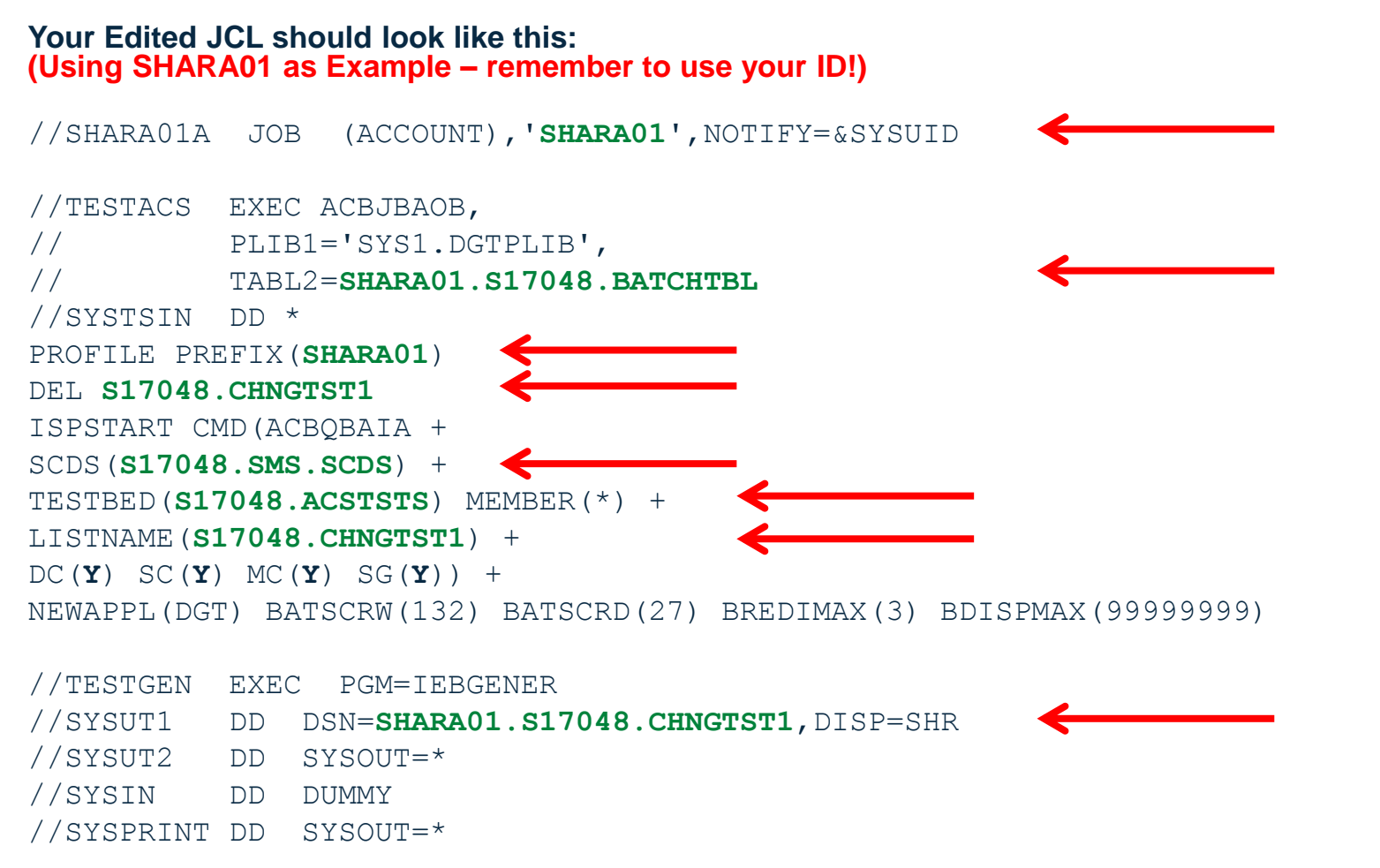

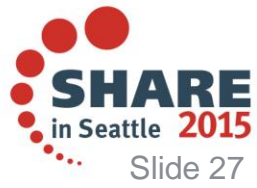

Complete your session evaluations online at www.SHARE.org/Seattle-Eval

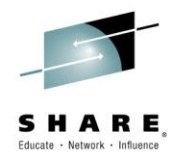

### Lab 7 – Run ACS Tests Again

- Enter 'SUB' on the Command Line
  - This submits the job for processing
- Hit F3 to exit and save your JCL:
  - Select 'Y' to Save JCL
  - Data Set Name: S17048.JCL(TESTACS)
  - Replace Contents: Y
- Return to ISPF Main menu (or split your screen with F2)
- Enter option SDSF to start SDSF
- Enter command: ST
- Find your job (should be at the bottom of the list)
  - Select with 'S'
  - Verify RC 0

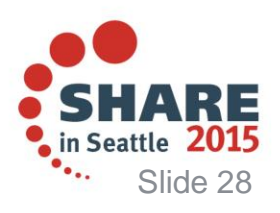

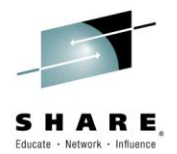

#### Lab 7 - Questions

- Go to **ISPF 3.4** and browse data set SHARAxx.S17048.CHNGTST1
- What Storage Class is set for test APP1?
- What Storage Group is set for test JOB1?
- What Storage Class is set for test USR1?

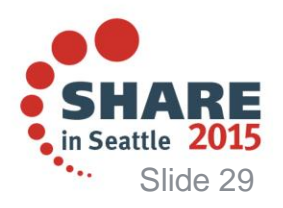

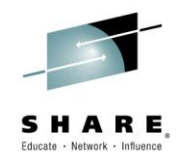

### Lab 8 – Compare Listings

- Now we'll compare the BASELINE to our CHNGTST1 Use EITHER the NaviQuest Panels (below) or Batch (next page)
- NaviQuest Panels:
  - ISMF Option 11 "Enhanced ACS Management"
  - Option 2 "ACS Test Listings Comparison"
  - Fill in:
    - Base ACS Test Listing: S17048.BASELINE
    - New ACS Test Listing: S17048.CHNGTST1
    - Test Case PDS: S17048.ACSTSTS
    - Comparison Results: S17048.TESTRES
    - Exception Test Case PDS: S17048.TESTEXS
  - Hit ENTER/CTRL to process results
  - Skip the next two pages of the lab handout......
- Batch (see next page):

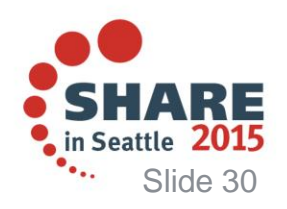

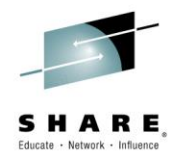

### Lab 8 – Batch Option

#### **To Compare Listings via Batch:**

- ISMF Option 11 "Enhanced ACS Management"
- Option 7 "Batch Testing/Configuration Management"
- Option **3** "Configuration Change Batch Examples"
- Scroll down and select "Compare ACS Test Listings"
- Update JCL see next page for changes
- Submit job ('SUB')
- Save your JCL on exit DS: S17048.JCL(anymember)
- Check SDSF to verify RC=0

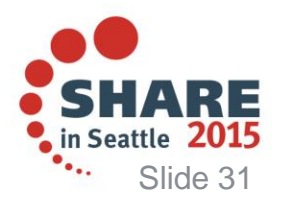

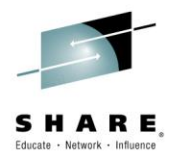

### Lab 8 – Checking Change via Batch

//CMPRSTEP EXEC ACBJBAOB, // PLIB1=SYS1.DGTPLIB, 11 TABL2=SHARAXX.S17048.BATCHTBL //SYSTSIN DD \* PROFILE PREFIX (SHARAxx) DEL S17048.TESTRES DEL S17048. TESTEXS ISPSTART CMD(%ACBOBAC1 + BASELIST (S17048.BASELINE) + NEWLIST (S17048.CHNGTST1) + TESTBED (S17048.ACSTSTS) + RSLTDSN(S17048.TESTRES) + XCPTPDS (S17048.TESTEXS) + XCPSPACE(5,3,30)) +BATSCRW(132) BATSCRD(27) BREDIMAX(3) BDISPMAX(99999999)

//REPGEN EXEC PGM=IEBGENER //SYSUT1 DD DISP=SHR,DSN=SHARAxx.S17048.TESTRES //SYSUT2 DD SYSOUT=\* //SYSIN DD DUMMY //SYSPRINT DD SYSOUT=\*

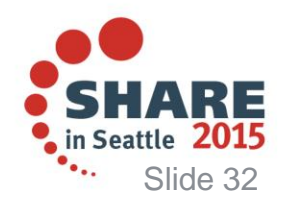

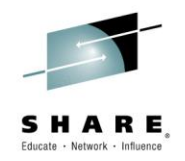

#### Lab 8 - Questions

- Use ISPF 3.4 to inspect SHARAxx.S17048.TESTRES
- This contains only the test cases with different results.
- For test cases JOB1 and JOB4, which classes changed?

• For cases USR1 – USR5, what changed?

• Are all USR cases assigning the same classes? We might have a problem in our ACS!

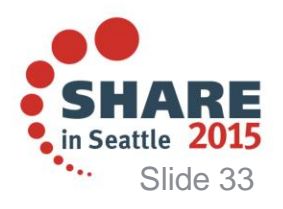

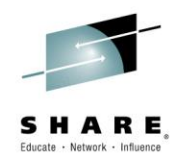

### Lab 9 – Fix ACS Again

- What's wrong?
  - With the addition of the mask US\* to the APP FILTLIST, the USR\* data sets are also getting assigned to the application class!
- **The lab assignment**: correct the ACS and try again.
  - Update ACS (see below)
  - Translate the ACS routines (see lab 6)
  - Repeat labs 7 and 8 to Test and Compare Note: if you saved your JCL, this should be quick and easy!

#### • ACS Fix:

- The ACS did not follow best practice: "Put your most specific tests first."
- Use ISPF 3.4 to open the SHARAxx.S17048.ACS
- See the next page for recommended changes

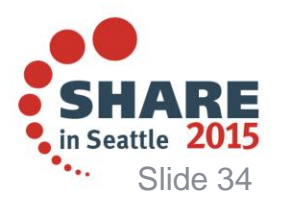

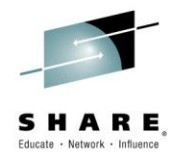

#### Lab 9 – ACS Changes Again

- The solution is to switch the order of the WHEN statements
  - Check USRDATA first, because:
  - USR\* and USER\* masks are more specific than US\*
  - And the SELECT will stop checking as soon as a WHEN matches..

```
 SCLAB Solution:

         /* logic */
         Select(&dsn(3))
         When(&usrdata) set &storclas = 'userdata'
         When(&appdata) set &storclas = 'appdata'
         END
```

```
 SGLAB Solution:

         /* logic */
         Select(&dsn(3))
         When(&usrdata) set &storgrp = 'userdata'
         When(&appdata) set &storgrp = 'appdata'
```

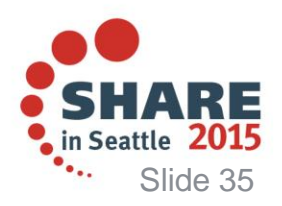

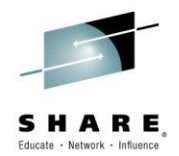

### Lab 9 - Continuing

- Translate the updated routines (Lab 6)
  - You can also do this through batch if you prefer
- Re-run the ACS Tests
  - Run in batch (Lab 7, did you save your JCL?)
    OR via panels (Lab 5)
  - Just be careful not to overwrite the BASELINE
- Compare the results again
  - Run in batch or via panels (Lab 8)

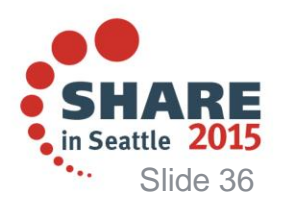

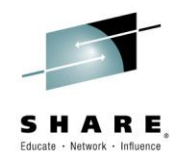

#### Lab 9 – Summary and Questions

- Examine the test output and comparison output:
- Do all the APP\* and JOB\* test cases result as follows?
  - STORCLAS: APPDATA
  - STORGRP: APPDATA
- Do all the USR\* test cases result as follows?
  - STORCLAS: USRDATA
  - STORGRP: USRDATA
- If so, then congratulations! You've now experienced ACS testing with NaviQuest! Excellent work.

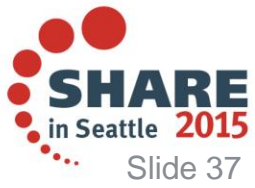

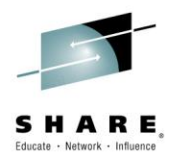

### Lab 10 – Define a volume to a storage group

- We'll use batch to add volume "S17048" to SG APPDATA
- ISMF Option 11 NaviQuest
- Option 7 Batch Testing
- Option **3** Configuration Change Batch Examples
- Scroll to find "Change Storage Group Volume Status"
- Update the JCL again:
  - Verify **JOBCARD** (jobname should be unique to you)
  - Update TABL2 on BOTH exec statements (ADDVOL1 and ADDVOL2) (point to SHARAxx.S17048.BATCHTBL)
  - Update PROFILE PREFIX to your ID (SHARAxx)
  - Delete all the lines in the VOLADD DD and replace with:

#### UPDHLVLSCDS(Y) SCDS(S17048.SMS.SCDS) SG(APPDATA) VOL(S17048) STATUS(DISALL)

• Submit the job!

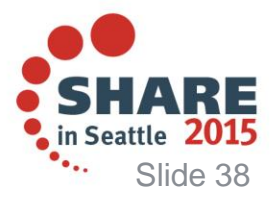

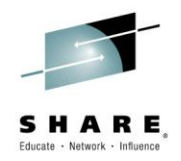

#### Lab 10 – Verification

- Check the storage group to verify the volume addition.
- ISMF Option 6 Storage Group
- Specify:
  - CDS Name: S17048.SMS.SCDS
  - Storage Group Name: \*
  - Storage Group Type: <leave blank>
- Select Option 1 List
- On the resulting list
  - Use command LISTVOL next to APPDATA
- Do you see the volume S17048?

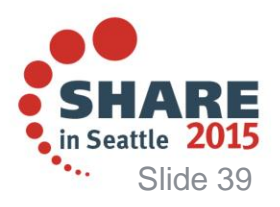

#### SHARE, Educate · Network · Influence

#### **Need More?**

#### Here are some other things you can try!

- Set up a batch job to run a VOLUME report from a saved list
- Set up a batch job to set field GURNTSPC=Y in the APPDATA storage class
- Create one single batch job to run after ACS changes:
  - Translate ACS
  - Run suite of test cases
  - Compare results
- Construct a single batch job to build a minimal SMS configuration from scratch:
  - Define SCDS (IDCAMS)
  - Define base configuration
  - Create one STORCLAS
  - Create one STORGRP with 1 volume
  - Translate and Validate ACS
- Build a REXX job to call JCL to add a volume to a storage group

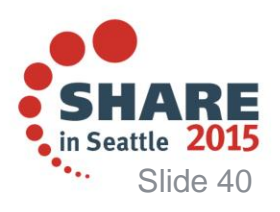

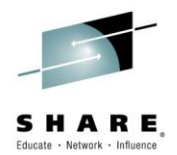

### Conclusion

- After this Lab, you should know:
  - How to generate ISMF lists
  - How to use those lists to generate ACS test cases
  - How to run those test cases through ACS
  - Compare the results and identify changes
  - How to find the JCL for any batch SMS
- For more information, see the manuals on the resources page

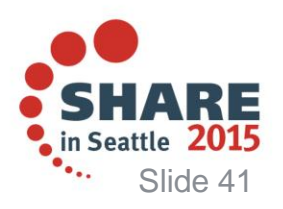

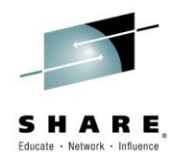

#### **Notices & Disclaimers**

Copyright © 2014 by International Business Machines Corporation.

No part of this document may be reproduced or transmitted in any form without written permission from IBM Corporation.

Product information and data has been reviewed for accuracy as of the date of initial publication. Product information and data is subject to change without notice. This document could include technical inaccuracies or typographical errors. IBM may make improvements and/or changes in the product(s) and/or programs(s) described herein at any time without notice.

References in this document to IBM products, programs, or services does not imply that IBM intends to make such products, programs or services available in all countries in which IBM operates or does business. Consult your local IBM representative or IBM Business Partner for information about the product and services available in your area.

Any reference to an IBM Program Product in this document is not intended to state or imply that only that program product may be used. Any functionally equivalent program, that does not infringe IBM's intellectually property rights, may be used instead. It is the user's responsibility to evaluate and verify the operation of any non-IBM product, program or service.

THE INFORMATION PROVIDED IN THIS DOCUMENT IS DISTRIBUTED "AS IS"WITHOUT ANY WARRANTY, EITHER EXPRESS OR IMPLIED. IBM EXPRESSLY DISCLAIMS ANY WARRANTIES OF MERCHANTABILITY, FITNESS FOR A PARTICULAR PURPOSE OR INFRINGEMENT. IBM shall have no responsibility to update this information. IBM products are warranted according to the terms and conditions of the agreements (e.g., IBM Customer Agreement, Statement of Limited Warranty, International Program License Agreement, etc.) under which they are provided. IBM is not responsible for the performance or interoperability of any non-IBM products discussed herein.

The performance data contained herein was obtained in a controlled, isolated environment. Actual results that may be obtained in other operating environments may vary significantly. While IBM has reviewed each item for accuracy in a specific situation, there is no guarantee that the same or similar results will be obtained elsewhere.

The responsibility for use of this information or the implementation of any of these techniques is a customer responsibility and depends on the customer's or user's ability to evaluate and integrate them into their operating environment. Customers or users attempting to adapt these techniques to their own environments do so at their own risk. IN NO EVENT SHALL IBM BE LIABLE FOR ANY DAMAGE ARISING FROM THE USE OF THIS INFORMATION, INCLUDING BUT NOT LIMITED TO,

#### LOSS OF DATA, BUSINESS INTERRUPTION, LOSS OF PROFIT OR LOSS OF OPPORTUNITY.

Information concerning non-IBM products was obtained from the suppliers of those products, their published announcements or other publicly available sources. IBM has not necessarily tested those products in connection with this publication and cannot confirm the accuracy of performance, compatibility or any other claims related to non-IBM products. Questions on the capabilities of non-IBM products should be addressed to the suppliers of those products.

The provision of the information contained herein is not intended to, and does not, grant any right or license under any IBM patents or copyrights. Inquiries regarding patent or copyright licenses should be made, in writing, to:

IBM Director of Licensing IBM Corporation North Castle Drive Armonk, NY 10504-1785 U.S.A.

Any statements regarding IBM's future direction and intent are subject to change or withdrawal without notice, and represent goals and objectives only.

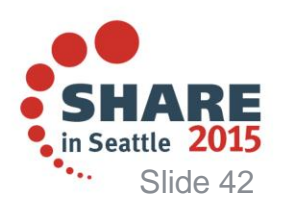

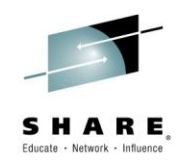

#### **Trademarks**

DFSMSdfp, DFSMSdss, DFSMShsm, DFSMSrmm, IBM, IMS, MVS, MVS/DFP, MVS/ESA, MVS/SP, MVS/XA,

OS/390, SANergy, and SP are trademarks of International Business Machines Corporation in the United States, other countries, or both.

AIX, CICS, DB2, DFSMS/MVS, Parallel Sysplex, OS/390, S/390, Seascape, and z/OS are registered trademarks of International Business Machines Corporation in the United States, other countries, or both. Domino, Lotus, Lotus Notes, Notes, and SmartSuite are trademarks or registered trademarks of Lotus Development Corporation. Tivoli, TME, Tivoli Enterprise are trademarks of Tivoli Systems Inc. in the United

States and/or other countries.

Java and all Java-based trademarks are trademarks of Sun Microsystems, Inc. in the United States, other countries, or both. UNIX is a registered trademark in the United States and other countries licensed exclusively through The Open Group.

Other company, product, and service names may be trademarks or service marks of others.

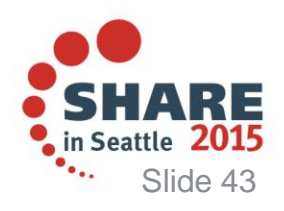